Types of Requisitions: DAS-BID eProcurement Updated As Of: June 2024 **Core-CT Financials 9.2** 

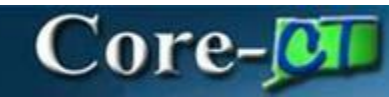

## **Types of Requisitions: DAS-BID**

A DAS-BID is a Requisition used to initiate the start of a Bid for procurement that is not on contract or replaces an expiring contract.

## **Navigation:**

Navbar>Menu>Core-CT Financials > eProcurement> Create Requisition

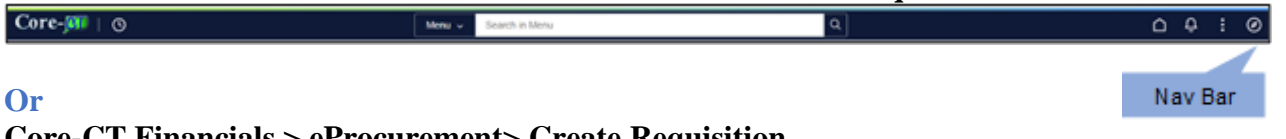

## **Core-CT Financials > eProcurement> Create Requisition**

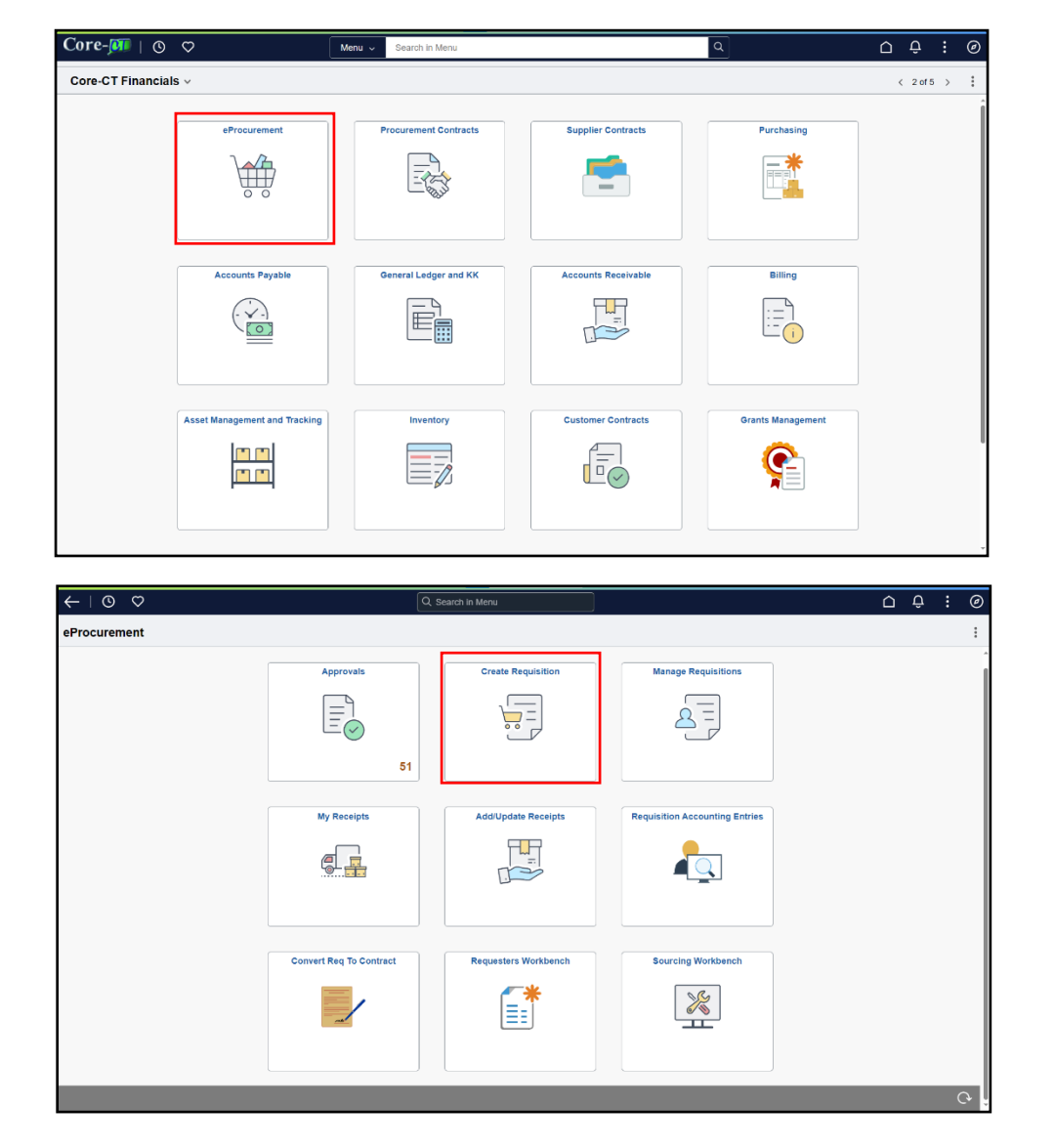

- 1. Define Requisition Defaults:
  - a. Name the requisition or it will default to the requisition number.
  - b. Choose **DAS-BID** in the *Requisition Type* dropdown box.

| $\leftarrow$ 0 $\diamond$  |                                        | Q Search in Menu |                               |            |   | : @   |
|----------------------------|----------------------------------------|------------------|-------------------------------|------------|---|-------|
| Requisition Defaults       |                                        |                  |                               |            |   |       |
| Cancel                     |                                        |                  |                               |            |   | Done  |
| Business Unit              | MHAM1                                  |                  | Requisition Name Test DAS_BID |            |   |       |
| Requester                  | YoungB Q                               |                  | Requisition Type DAS-BID      | ~          |   |       |
|                            | MHA-Young Barbara                      |                  | DAS-BID Attribut              | tes        |   |       |
| Priority                   | Medium 🖌                               |                  |                               |            |   |       |
| Currency                   | USD Q                                  |                  |                               |            |   |       |
| Line Defaults              |                                        |                  |                               |            |   |       |
| Supplier ID                | Q                                      |                  | Category 44000000             | Q          |   |       |
| Supplier Location          | Q                                      |                  | Unit of Measure EA            | Q          |   |       |
| Buyer                      | 007423 Q                               |                  |                               |            |   |       |
| Shipping Defaults          |                                        |                  |                               |            |   |       |
| Ship To                    | 0830000074 Q                           |                  | Attention                     |            |   |       |
|                            | Add One Time Address                   |                  |                               |            |   |       |
| Due Date                   | t                                      |                  |                               |            |   |       |
| Distribution Defaults      |                                        |                  |                               |            |   |       |
| SpeedChart                 | Q                                      |                  |                               |            |   |       |
| Chartfields1 Chartfields2  | Chartfields3 Details Asset Information | Show All         |                               |            |   | 1 row |
| Distribution Line 11 Perce | ent 1↓ Locatio                         | on †↓ GL Unit †↓ |                               | Account 1↓ |   |       |
| 1 0                        | ACOR                                   | E Q STATE        | Q                             | Q          | + | -     |

## c. Click DAS-BID Attribute

| $\leftarrow \mid \odot  \heartsuit$ |     | Q. Search in Menu |                  |                            |   | :  | Ø  |
|-------------------------------------|-----|-------------------|------------------|----------------------------|---|----|----|
| Requisition Defaults                |     |                   |                  |                            |   |    |    |
| Cancel<br>V Header Defaults         |     |                   |                  |                            |   | Do | ne |
| Business Unit MHAM1                 |     |                   | Requisition Name | Standarization Transaction |   |    |    |
| Requester YoungB                    | Q   |                   | Requisition Type | DAS-BID                    | ~ |    |    |
| MHA-Young Barb                      | ara |                   |                  | DAS-BID Attributes         |   |    |    |
| Priority Medium                     |     |                   |                  |                            |   |    |    |
| Currency USD                        |     |                   |                  |                            |   |    |    |

d. Enter **Plan Start Date (required field)** at a minimum. Complete other fields with the information available.

| e. | Click Done. |
|----|-------------|
|    |             |

| Cancel             |            | Done |
|--------------------|------------|------|
| DAS-BID Attributes |            |      |
| Plan Start Date    | 05/10/2024 | İ    |
| Out To BiD Date    |            | İ    |
| Bid Cancel Date    |            | iii  |
| No Award           | No         |      |
| Bid Close Date     |            | t    |
| No Award Date      |            | t    |
| Bid Open Date      |            | t    |
| Description        |            |      |
| BID Synopsis       |            |      |
| Insurance Required | No         |      |
| EPP                | No         |      |
| Catalog Required   | No         |      |
| CT Recovery        | No         |      |
| Bond Required      | No         |      |
| Set Aside Bid      | No         |      |
| Political Subs     | No         |      |
| Inventory Reqd     | No         |      |
| Micro Bus. Pref    | No         |      |
| RFI                | No         |      |
| Standard Trans     | No         |      |
| Revenue Generating | No         |      |

- f. Add **Buyer**, **Category**, and **UOM** to the Line Defaults.
- g. Add Chartfield information into the **Distribution Defaults**.
- h. Click Done.

| $\leftarrow \mid \odot \circ$ |                                            | Q, Search in Menu |                               | <u>∩</u> : ∅ |
|-------------------------------|--------------------------------------------|-------------------|-------------------------------|--------------|
| Requisition Defaults          |                                            |                   |                               |              |
| Cancel                        |                                            |                   |                               | Dono         |
| ~ Header Defaults             |                                            |                   |                               |              |
| Business Unit                 | MHAM1                                      |                   | Requisition Name Test DAS_BID |              |
| Requester                     | YoungB Q                                   |                   | Requisition Type DAS-BID •    |              |
|                               | MHA-Young Barbara                          |                   | DAS-BID Attributes            |              |
| Priority                      | Medium ~                                   |                   |                               |              |
| Currency                      | USD Q                                      |                   |                               |              |
| Line Defaults                 |                                            |                   |                               |              |
|                               |                                            |                   |                               |              |
| Supplier ID                   | Q                                          |                   | Category 44000000 Q           |              |
| Supplier Location             | Q                                          |                   | Unit of Measure EA Q          |              |
| Buyer                         | 007423 Q                                   |                   |                               |              |
| Shipping Defaults             |                                            |                   |                               |              |
| Shin To                       | 0830000074                                 |                   | Attention                     |              |
| Ship to                       |                                            |                   |                               |              |
|                               | Add One Time Address                       |                   |                               |              |
| Due Date                      | <b></b>                                    |                   |                               |              |
| Distribution Defaults         |                                            |                   |                               |              |
|                               |                                            |                   |                               |              |
| SpeedChart                    | 3                                          |                   |                               | 1 row        |
| Chartfields1 Chartfields2 C   | Chartfields3 Details Asset Information Sho | w All             |                               |              |
| Distribution Line 11 Perce    | nt †≟ Location †≟                          | GL Unit †↓        | Account 14                    |              |
| 1 0                           | ACORE                                      | Q STATE           | ٩                             | Q + -        |
|                               |                                            |                   |                               |              |

2. Create Requisition:

- a. Click on the Special Requests link.
- b. Add the Quantity, Category, and Unit of Measure. (Leave the price blank)
- c. Click add to Cart.

Enter Item Description that starts with a Commodity Code Abbreviation. This helps DAS route the requisition to the correct DAS Contract Specialist. (Ex. NET-Cisco Routers)

| ←   © ♡               |                          | ۵                           | Search in Menu       |                        |       |            | : 0 |
|-----------------------|--------------------------|-----------------------------|----------------------|------------------------|-------|------------|-----|
| Create Requisition    |                          |                             |                      |                        |       |            | :   |
|                       |                          |                             | Requisition Defaults |                        | Å.    | 🗑 Checkout |     |
| Catalog               | Special Requests         |                             |                      |                        |       |            |     |
|                       | Item Information         |                             |                      |                        |       |            |     |
| A Special Requests    | "Item Description        | MAIN - For Red Hat Software | h                    |                        |       |            |     |
| Fixed Cost Service    | *Price                   |                             |                      | *Currency Code         | USD Q |            |     |
| C Time and Materials  | "Quantity                | 1                           |                      | "Unit of Measure       | EA Q  |            |     |
| Variable Cost Service | *Category                | 44000000 Q                  |                      |                        |       |            |     |
| Templates             | Due Date                 | 曲                           |                      |                        |       |            |     |
| C Emeriter            | Supplier Information     |                             |                      |                        |       |            |     |
| V Pavonies            | Supplier ID              | Q                           |                      | Supplier Location      | Q     |            |     |
|                       | Supplier Item ID         |                             |                      |                        |       |            |     |
|                       | Manufacturer Information |                             |                      |                        |       |            |     |
|                       | Manufacturer ID          | Q                           |                      | Manufacturer's Item ID | ٩     |            |     |
|                       | Comment                  |                             |                      |                        |       |            |     |
|                       |                          |                             |                      |                        |       |            |     |
|                       | Comment Text             |                             |                      |                        | E     |            |     |
|                       | 0                        | Send Comment to Supplier    |                      |                        |       |            |     |
|                       |                          | Show Comment on Receipt     |                      |                        |       |            |     |
|                       |                          | Show Comment on Youcher     |                      |                        |       |            |     |
|                       | Add to cart              |                             |                      |                        |       |            |     |
|                       |                          |                             |                      |                        |       |            |     |
|                       |                          |                             |                      |                        |       |            |     |
|                       |                          |                             |                      |                        |       |            |     |
|                       |                          |                             |                      |                        |       |            |     |

*Note: The Category, Unit of Measure, and Vendor ID fields pre-populate with values entered on the Requisition defaults page.* 

Here is an example of IT Commodity Code Abbreviations:

| Commodity Code | Definition            |
|----------------|-----------------------|
| HDW            | Hardware              |
| SFW            | Software              |
| NET            | Network               |
| TEL            | Telecommunications    |
| RAD            | Radios                |
| TRG            | Training              |
| MAIN           | Maintenance           |
| SMAIN          | Software Maintenance  |
| HMAIN          | Hardware Maintenance  |
| CON            | Consulting            |
| ITPS           | IT Profession Service |

| $\leftarrow \mid \odot \ \heartsuit$ |                                                 |                                                                                             |                                                                           |                               |            | <u> </u> |
|--------------------------------------|-------------------------------------------------|---------------------------------------------------------------------------------------------|---------------------------------------------------------------------------|-------------------------------|------------|----------|
| Create Requisition                   |                                                 |                                                                                             |                                                                           |                               |            | 1        |
|                                      |                                                 | Requisitio                                                                                  | on Defaults                                                               |                               | ₩ Checkout |          |
| Catalog                              | Special Requests                                |                                                                                             |                                                                           |                               |            |          |
| 🛆 Special Requests                   | "Item Description                               | AIN - For Red Hat Software                                                                  |                                                                           |                               |            |          |
| Fixed Cost Service                   | "Price                                          |                                                                                             |                                                                           | *Currency Code USD            | ٩          |          |
| C Time and Materials                 | "Quantity 1                                     |                                                                                             |                                                                           | "Unit of Measure EA           | Q          |          |
| Variable Cost Service                | *Category 44                                    | 4000000 Q                                                                                   |                                                                           |                               |            |          |
| Templates                            | Due Date                                        | Is there no char<br>You must set the zero price indicato                                    | rge for line item?<br>or to 'Yes' when the item price is z                | ero.                          |            |          |
| V Pavorites                          | Supplier ID Supplier ID Supplier ID Supplier ID | Press Yes' if this is a no charge item. The syste<br>Press 'No' to go back to the pr<br>Yes | em will set this item's zero price in<br>evious page to change the price. | dicator to 'Yes', er Location | ٩          |          |
|                                      | Manufacturer ID                                 | ٩                                                                                           |                                                                           | Manufacturer's Item ID        | ٩          |          |
|                                      | Comment Text                                    | Send Comment to Supplier<br>Show Comment on Receipt<br>Show Comment on Voucher              |                                                                           |                               | 3          |          |

d. There will be a warning message, click Yes if no price is entered.

Note: Repeat this process for all line items you wish to place on your requisition.

| e. Cli                              | ck Checkout              |                             | _                    |                        |                |       |
|-------------------------------------|--------------------------|-----------------------------|----------------------|------------------------|----------------|-------|
| $\leftarrow \mid \odot  \heartsuit$ |                          |                             | Q Search in Menu     |                        |                | ∴ : ∅ |
| Create Requisition                  |                          |                             |                      |                        |                | :     |
|                                     |                          |                             | Requisition Defaults |                        | 🚽 🛛 🗑 Checkout |       |
| Catalog                             | Special Requests         |                             |                      |                        |                |       |
|                                     | Item Information         |                             |                      |                        |                |       |
| 🚊 Special Requests                  | "Item Description        | MAIN - For Red Hat Software | h                    |                        |                |       |
| Fixed Cost Service                  | "Price                   |                             |                      | "Currency Code         | USD Q          |       |
| C Time and Materials                | "Quantity                | 1                           |                      | "Unit of Measure       | EA Q           |       |
| Variable Cost Service               | *Category                | 44000000 Q                  |                      |                        |                |       |
| Templates                           | Due Date                 | ÷                           |                      |                        |                |       |
| C Eavorites                         | Supplier Information     |                             |                      |                        |                |       |
|                                     | Supplier ID              | Q                           |                      | Supplier Location      | Q              |       |
|                                     | Supplier Item ID         |                             |                      |                        |                |       |
|                                     | Manufacturer Information |                             |                      |                        |                |       |
|                                     | Manufacturer ID          | Q                           |                      | Manufacturer's Item ID | Q              |       |
|                                     | Comment                  |                             |                      |                        |                |       |
|                                     | Comment Text             |                             |                      |                        | Ę.             |       |
|                                     |                          | Send Comment to Supplier    |                      |                        |                |       |
|                                     |                          | Show Comment on Receipt     |                      |                        |                |       |
|                                     | Add to cart              | Show Comment on Youcher     |                      |                        |                |       |
|                                     |                          |                             |                      |                        |                |       |
|                                     |                          |                             |                      |                        |                |       |
|                                     |                          |                             |                      |                        |                |       |
|                                     |                          |                             |                      |                        |                |       |

- 1. Checkout:
  - a. Click on Header Comments

| 0 \$                                                                                                    | Q. Search in Menu        | ]                                                                 | ∆ : Ø                         |
|----------------------------------------------------------------------------------------------------|--------------------------|-------------------------------------------------------------------|-------------------------------|
| Create Requisition                                                                                                    |                          |                                                                   | :                             |
| Checkout                                                                                                    |                          |                                                                   | Continue Shopping Save Submit |
|                                                                                                    | Requisition Defaults     |                                                                   | Order Total 0.00 USD          |
| ✓ Requisition Summary                                                                                                    |                          |                                                                   |                               |
| Business Unit MH4M11 Mental Health & Addiction Serv<br>Requisition Name Test DAS_BID<br>Requester YoungB MH4-Young Barbara<br>Currency USD<br>Light Header Comments |                          | Priority Medium<br>Requisition Type DAS-BID<br>DAS-BID Attributes |                               |
| Select All Actions ©      Line 1. Special Reguest     MANN - For Red Hat Software     term ID     Supplier                                                          | Quantity Unit of Measure | Price Currency Total<br>0.00 USD 0.00 USD                         | 1 row                         |
| Line Comments     Delete                                                                                                    |                          |                                                                   |                               |
|                                                                                                    |                          |                                                                   | Order Total 0.00 USD          |

b. Click on the Add Attachment button.

| Cancel Requisition    | Done |     |
|-----------------------|------|-----|
| Comments              |      | + - |
| Use Standard Comments |      |     |
| Comment Text          |      |     |
| Send to Supplier      | No   |     |
| Show at Receipt       | No   |     |
| Show at Voucher       | No   |     |
| Add Attachment        |      |     |

- c. Click on the Choose From button.
- d. Once the required DAS-BID Transaction Justification document is found, upload it by clicking on the Upload button.
- e. Click the Done button once completed to close the File attachment box.
- f. Click Done to close the Requisition Comments and Attachments box.

Additional attachments may be added by following the same steps

| File Attachment                                                                 | ×               |
|---------------------------------------------------------------------------------|-----------------|
| Choose From<br>My Device                                                        |                 |
| File Attachment                                                                 | ×               |
| Choose From<br>My Device<br>Upload Clear<br>Core Core CT.png<br>File Size: 57KB |                 |
| File Attachment                                                                 | Done            |
| Choose From                                                                     |                 |
| Corepr CoreCT.png<br>File Size: 57KB                                            | Upload Complete |

- g. Click the Submit button to initiate workflow.
- h. Press Okay to Save the Requisition

| 0 0                                                                                                    | Q. Search in Menu                                                 |                                                        | ∩ : Ø                         |
|----------------------------------------------------------------------------------------------------|-------------------------------------------------------------------|--------------------------------------------------------|-------------------------------|
| Create Requisition                                                                                                    |                                                                   |                                                        | :                             |
| Checkout                                                                                                    | Requisition Defaults                                              |                                                        | Continue Shopping Save Submit |
| √ Requisition Summary                                                                                                    |                                                                   |                                                        | Order Total 0.00 USD          |
| Business Unit NIHAM1 Mental Health & Addiction Serv<br>Requisition Name Test DAS_BID<br>Requester YoungB MHA-Young Barbara<br>Currency USD |                                                                   | Priority Medium   Requisition Type DAS-BID  Attributes |                               |
| Justification Comments                                                                                                    |                                                                   |                                                        |                               |
| Requisition Lines Overview     Select All Actions ©                                                                                        |                                                                   |                                                        |                               |
|                                                                                                    |                                                                   |                                                        | 1 row                         |
| Line 1 Special Request     MANN - For Red Hat Software     Item ID     Supplier     Delete                                                 | Quantity         Unit of Measure           1         EA         Q | Price Currency Total<br>0.00 USD 0.00 USD              | It ScheduleDetails         >  |
|                                                                                                    |                                                                   |                                                        | Order Total 0.00 USD          |

A saved Requisition Type can't be changed. Are you sure you want to save a Requisition Type of DAS-BID? Click ok to this message if you are sure you have selected the proper Requisition Type, or Cancel to return and change the Requisition Type.

The requisition will now be in "Pending" status (see approval chain).

| 0 0           |                                                                                                    | Q Search in Menu |                                                                                                    |                         |               | $\hat{\Box}$ | : | Ø |
|---------------|----------------------------------------------------------------------------------------------------|------------------|----------------------------------------------------------------------------------------------------|-------------------------|---------------|--------------|---|---|
| Checkout Conf | irmation                                                                                                    |                  |                                                                                                    |                         |               |              |   | : |
|               | Requisition Details<br>Business Unit MH4AM1<br>Requisition ID 0000038468<br>Requisition Name Test DAS_BID<br>Last Modified Date 05:06/2024 3:19:42PM<br>Status 12 Pending Approval<br>I I View Approval Chain | Budg             | Total Lines 1<br>Total Amount 0.00 USD<br>et Checked Status ▲ Not Che<br>BID NO: 24PSX003<br>DAS-BID A | ecked<br>8<br>Miributes | Print Preview |              |   |   |
|               | Next Steps                                                                                                    |                  |                                                                                                    |                         |               |              |   |   |

Types of Requisitions: DAS-BID eProcurement Updated As Of: June 2024 Core-CT Financials 9.2

The Approval Workflow Confirmation page is displayed. The system assigns a Bid No on the confirmation page. The bid will be routed through the normal ePro DAS-Bid requisition approval process.

| Approval Flow                                                                                                    | ×                                                                                                    |
|----------------------------------------------------------------------------------------------------|----------------------------------------------------------------------------------------------------|
| Amount Approval                                                                                                    |                                                                                                    |
| ✓ Test DAS_BID                                                                                                    | Pending                                                                                                    |
| Start New Path                                                                                                    |                                                                                                    |
| Req Amount Approval                                                                                                    |                                                                                                    |
| ☑ Pending                                                                                                    | +                                                                                                    |
| Multiple Approvers<br>REQ AMT APPROVER 1                                                                                                    | >                                                                                                    |
| Req Budget Approval                                                                                                    |                                                                                                    |
| ✓ Test DAS_BID                                                                                                    | Awaiting Further Approvals                                                                                                    |
| Start New Path                                                                                                    |                                                                                                    |
| Req Budget Approval                                                                                                    |                                                                                                    |
| 💴 Not Routed                                                                                                    | +                                                                                                    |
| Multiple Approvers<br>REQ BUDGET APPROVER                                                                                                    | >                                                                                                    |
| Req Purchasing Approval                                                                                                    |                                                                                                    |
| > Test DAS_BID                                                                                                    | Awaiting Further Approvals                                                                                                    |
| BID Approver                                                                                                    |                                                                                                    |
| > Test DAS_BID                                                                                                    | Awaiting Further Approvals                                                                                                    |
|                                                                                                    |                                                                                                    |
| Approval Flow                                                                                                    | ×                                                                                                    |
| Approval Flow                                                                                                    | ×                                                                                                    |
| Amount Approval<br>> Test DAS_BID                                                                                                    | ×                                                                                                    |
| Approval Flow Amount Approval Test DAS_BID Reg Budget Approval                                                                                                    | ×<br>Pending                                                                                                    |
| Approval Flow Amount Approval Test DAS_BID Req Budget Approval Test DAS_BID Test DAS_BID                                                                                                    | ×<br>Pending<br>Awaiting Further Approvals                                                                                        |
| Approval Flow Amount Approval Test DAS_BID Req Budget Approval Test DAS_BID Req Purchasing Approval                                                                                                    | ×<br>Pending<br>Awaiting Further Approvals                                                                                        |
| Approval Flow Amount Approval Test DAS_BID Req Budget Approval Test DAS_BID Req Purchasing Approval Test DAS_BID Test DAS_BID                                                                                                    | ×<br>Pending<br>Awaiting Further Approvals<br>Awaiting Further Approvals                                                          |
| Approval Flow Amount Approval Test DAS_BID Req Budget Approval Test DAS_BID Req Purchasing Approval Test DAS_BID Start New Path                                                                                                    | ×<br>Pending<br>Awaiting Further Approvals<br>Awaiting Further Approvals                                                          |
| Amount Approval Test DAS_BID Req Budget Approval Test DAS_BID Req Purchasing Approval Test DAS_BID Start New Path Req Purchasing Approval                                                                                                    | ×<br>Pending<br>Awaiting Further Approvals<br>Awaiting Further Approvals                                                          |
| Amount Approval Test DAS_BID Req Budget Approval Test DAS_BID Req Purchasing Approval Test DAS_BID Start New Path Req Purchasing Approval It Not Routed                                                                                                    | Pending  Awaiting Further Approvals  Awaiting Further Approvals  +                                                                |
| Amount Approval Test DAS_BID Req Budget Approval Test DAS_BID Req Purchasing Approval Test DAS_BID Start New Path Req Purchasing Approval El Not Routed Multiple Approves Reco PURCH APPROVER                                                                                                    | Pending  Awaiting Further Approvals  Awaiting Further Approvals  +  >                                                             |
| Amount Approval Test DAS_BID Req Budget Approval Test DAS_BID Req Purchasing Approval Test DAS_BID Start New Path Req Purchasing Approval Test DAS_BID BID BID BID BID BID BID BID BID BID                                                                                                    | Pending Awaiting Further Approvals  Awaiting Further Approvals  +  >                                                              |
| Amount Approval Test DAS_BID Req Budget Approval Test DAS_BID Req Purchasing Approval Test DAS_BID Start New Path Req Purchasing Approval IIII Not Routed Multiple Approves REQ PURCH APPROVER BID Approver Test DAS_BID                                                                                                    | Pending  Awaiting Further Approvals                                                                                               |
| Approval Flow Amount Approval Test DAS_BID Req Budget Approval Test DAS_BID Req Purchasing Approval Test DAS_BID Start New Path BID Approves REG PURCH APPROVER BID Approver Test DAS_BID Start New Path                                                                                                    | Pending  Awaiting Further Approvals  Awaiting Further Approvals  Awaiting Further Approvals  Awaiting Further Approvals           |
| Amount Approval Test DAS_BID Req Budget Approval Test DAS_BID Req Purchasing Approval Test DAS_BID Start New Path Req Purchasing Approval Start New Path BID Approver Test DAS_BID Start New Path DAS-BID Approver                                                                                                    | Pending  Awaiting Further Approvals  Awaiting Further Approvals  Awaiting Further Approvals  Awaiting Further Approvals           |
| Amount Approval Test DAS_BID Req Budget Approval Test DAS_BID Req Purchasing Approval Test DAS_BID Start New Path Req Purchasing Approval Start New Path BID Approver Test DAS_BID Start New Path DAS-BID Start New Path DAS-BID Approver Start New Path DAS-BID Approver Start New Path DAS-BID Approver Start New Path DAS-BID Approver Start New Path DAS-BID Approver Start New Path DAS-BID Approver Start New Path DAS-BID Approver Start New Path DAS-BID Approver Start New Path DAS-BID Approver Start New Path DAS-BID Approver Start New Path Start New Path Start New | Pending Pending Awaiting Further Approvals  +  Awaiting Further Approvals  Awaiting Further Approvals  Awaiting Further Approvals |
| Amount Approval Test DAS_BID Test DAS_BID Req Budget Approval Test DAS_BID Req Purchasing Approval Test DAS_BID Start New Path Req Purchasing Approval Whitipe Approver BID Approver Test DAS_BID Start New Path DAS-BID Approver Start New Path DAS-BID Approver Start New Path DAS-BID Approver Start New Path DAS-BID Approver Start New Path DAS-BID Approver Start New Path DAS-BID Approver Start New Path DAS-BID Approver Start New Path Start New Path DAS-BID Approver Start New Path DAS-BID Approver Start New Path Start New Path Star | Pending Pending Awaiting Further Approvals  +  Awaiting Further Approvals  Awaiting Further Approvals  Awaiting Further Approvals |